Thecus

Thecus Technology Corporation The Storage Expert

## Thecus 1U4500R/1U4500S IP Storage Server

100000000

Quick Installation Guide Guide d'Installation Rapide Kurzanleitung Guida rapida all'installazione Guía de instalación rápida

Simply Storage - Storage Simply

herry Thecus 104500

- EN Hard disk drive installation
  - FR Installation du disque dur
  - **DB** Festplatteninstallation
  - Installazione del disco
  - ES Instalación de la unidad de disco duro

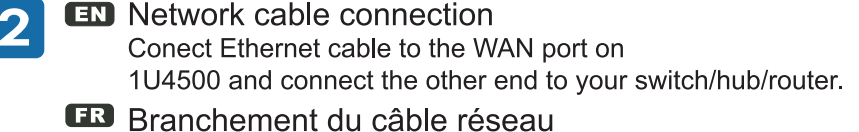

- Branchez le câble Ethernet au port WAN sur le 1U4500 et branchez l'autre extrémité sur votre commutateur/concentrateur/routeur.
- Netzwerkkabel-Verbindung Verbinden Sie das Netzwerkkabel mit dem WAN Port der 1U4500 und mit Ihrem Switch/Hub/Router.
- Connessione del cavo di rete Collegare il cavo Ethernet alla porta WAN del 1U4500 e connettere l'altra estremità al Vs. switch/hub/router.
- ES Conexión del cable de red Conecte el cable Ethernet al puerto WAN del 1U4500 y conecte el otro extremo a su conmutador/concentrador/enrutador.

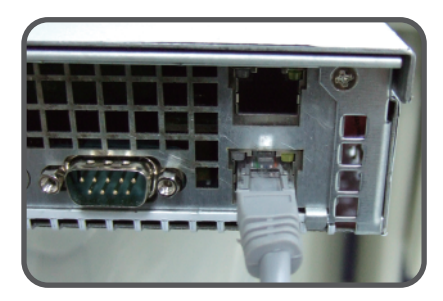

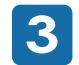

EN Power cable connection & Power on

If you are using 1U4500R, please connect power cables to both power modules.

- **FR** Branchement du câble d'alimentation et mise sous tension Si vous utilisez le 1U4500R, s'il vous plait connectez les câbles d'alimentation aux deux modules d'alimentation
- Stromkabelverbindung & Anschalttaste Falls Sie die 1U4500R benutzen, so schliessen Sie bitte BEIDE Stromkabel am Gerat an.
- Connessione del cavo di alimentazione ed accensione Se State utilizzando il modello 1U4500R inserite il cavo di alimentazione in ciascun alimentatore.
- ES Conexión del cable de alimentación y encendido Se State utilizzando il modello 1U4500R inserite il cavo di alimentazione in ciascun alimentatore.

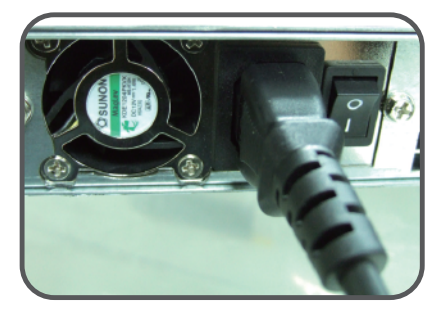

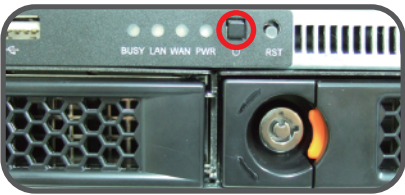

## Start the Thecus Setup Wizard

Insert the CD into your PC. If the Setup Wizard doesn't launch automatically, browse your CD-ROM drive and double-click on setup.exe (or .dmg for MAC users).

- **FR** Démarrer le guide d'installation du Thecus Insérez le CD dans votre PC. Si le guide d'installation ne se lance pas automatiquement, parcourez votre lecteur CD-ROM et double cliquez sur setup.exe (.dmg).
- **DE** Installieren der Thecus Setup Software Legen sie die Thecus CD in ihr CD- oder DVD-Rom Laufwerk. Falls das Setup nicht automatisch starten sollte durchsuchen sie den Inhalt der CD mit dem Windows Explorer und öffnen sie die Datei "Setup.exe" (.dmg) durch Doppelklick.
- Avviare il Setup Wizard di Thecus
  Inserire il CD-Rom fornito nel vostro PC, se il Setup Wizard non si avvia automaticamente esplorare la directory del CD e lanciare il comando setup.exe (.dmg).
- ES Comience a mago de la disposición de Thecus Inserte el CD en su PC. Si el mago de la disposición no lanza automáticamente, hojee su impulsión y el doble-tecleo de CD-ROM en setup.exe (.dmg).

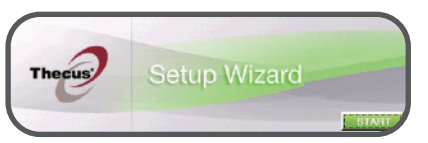

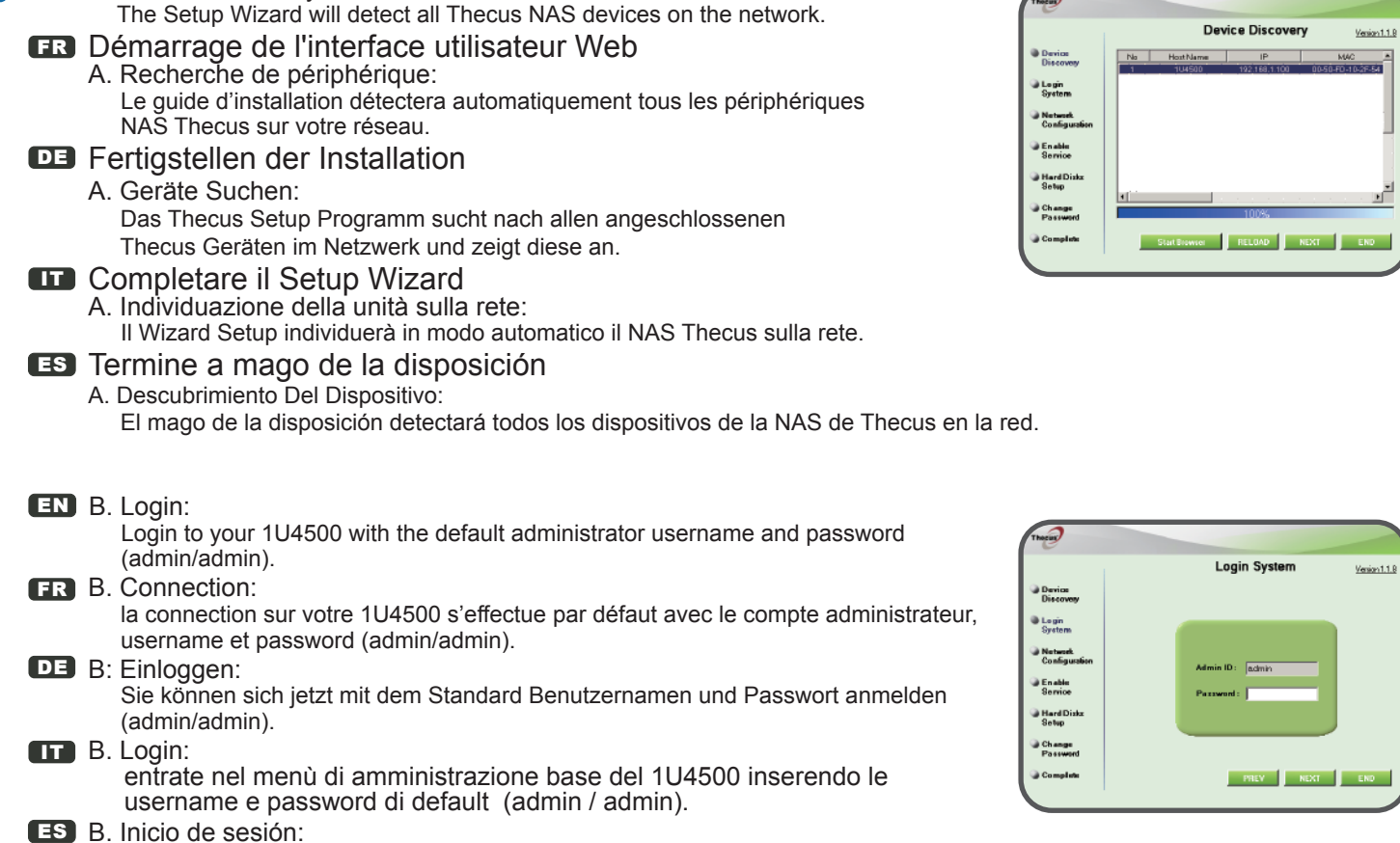

Inicie sesión en el 1U4500 con la cuenta y la contraseña del administrador (admin/admin).

EN Complete the Setup Wizard A. Device Discovery:

| C. Network Setting                                                                           |                     |                                   |
|----------------------------------------------------------------------------------------------|---------------------|-----------------------------------|
| Name your 1U4500 system and configure the networkess. You can choose either fixed IP or DHCP | Theory              |                                   |
|                                                                                              |                     | Network Configuration Venior1.1.8 |
| The C. Configuration research                                                                | Device<br>Discovery | HostName 104500                   |
| Attribuez un nom à votre système 104500 et configurez l'adresse IP                           |                     | IP Type                           |
| réseau. Vous pouvez choisir entre une IP fixe ou DHCP.                                       | System              | IPSettino                         |
|                                                                                              |                     | IP addeezz : 192.168.1.100        |
|                                                                                              | Configuration       | Network: 255.255.255.0            |
| Benennen Sie Ihre 104500 und konfigurieren Sie die Netzwerk IP                               |                     | Gateway IP: 192.168.1.1           |
| Adresse. Sie können zwischen einer festen IP oder DHCP wählen.                               | Change<br>Password  | DNS Server:                       |
| C. Impostazioni di rete                                                                      | 20.11               |                                   |
| Rinominate il Vs. sistema 11/4500 e configurate l'indirizzo IP di rete                       | Complete            | NEXT END                          |
| Si può accaliere di accentra refere i edirizzo E statico e in alternativa                    |                     |                                   |
|                                                                                              |                     |                                   |
| configurario in DHCP.                                                                        |                     |                                   |
| ES C. Configuración de red                                                                   |                     |                                   |
| Ponga un nombre al sistema 1U4500 y configura la dirección IP de red.                        |                     |                                   |
| Puede optar por una IP fija o por un protocolo de configuración dinámica de h                | ost (DHCP)          |                                   |
|                                                                                              |                     |                                   |
|                                                                                              |                     |                                   |

**EN** D. Change Admin Password

EN C Notwork Sotting

- **FR** D. Changement du mot de passe administrateur
- **DE** D. Änderung des Admin Passwortes
- D. Modifica della password di amministratore
- ES D. Cambio de la contraseña de administrador

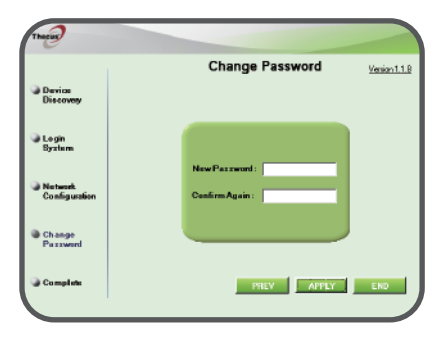

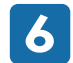

## EN E. Start Browser

Finished! Access the current 1U4500 administrator Web User Interface pressing the "Start Browser" button.

FR E. Démarrage du navigateur

Terminé ! Accédez à la page Web administrateur 1U4500 courante en appuyant sur le bouton "Start Browser".

**DE** E. Browser starten

Fertig! Verbinden Sie sich nun mit dem aktuellen 1U4500 "Administrator WEB Interface" indem Sie auf "Start Browser" klicken.

E. Partenza del browser

Finito ! Accedere all'interfaccia Web di amministrazione cliccando su "Start Browser".

ES E. Inicio del navegador

Ya ha terminado. Acceda a la interfaz Web de usuario de administrador del 1U4500 actual pulsando el botón "Start Browser" (Iniciar navegador).

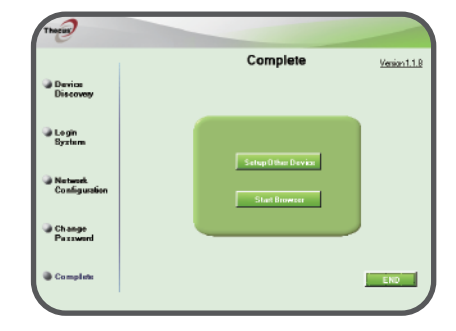

Refer to user's manual in the CD for advanced settings and managements. For more information or on-line resources, please visit http://www.thecus.com.

Copyright<sup>®</sup> 2006 Thecus Technology Corp. All rights reserved. Thecus and other names of Thecus products are trademarks or registered trademark of Thecus Technology Corp. Other products and company names mentioned herein are trademarks of their respective companies.